# Aufgabenblatt – Access 2013

- 1. Starten Sie Microsoft Access 2013.
- 2. Erstellen Sie zunächst eine neue Datenbank mit dem Namen Computerhandel. Klicken Sie dazu das Symbol Leere Desktopdatenbank (siehe Abbildung 1) an. Es erscheint ein kleineres Fenster (siehe Abbildung 2), wo Sie den Namen der Datenbankdatei eingeben (die Dateinamenerweiterung .accdb muss nicht eingegeben werden; sie wird automatisch an den Dateinamen angehängt), gegebenenfalls den Speicherort ändern und dann die Schaltfläche Erstellen anklicken. Die Datenbank ist nun angelegt und Sie können mit der Erstellung der Tabellen beginnen.

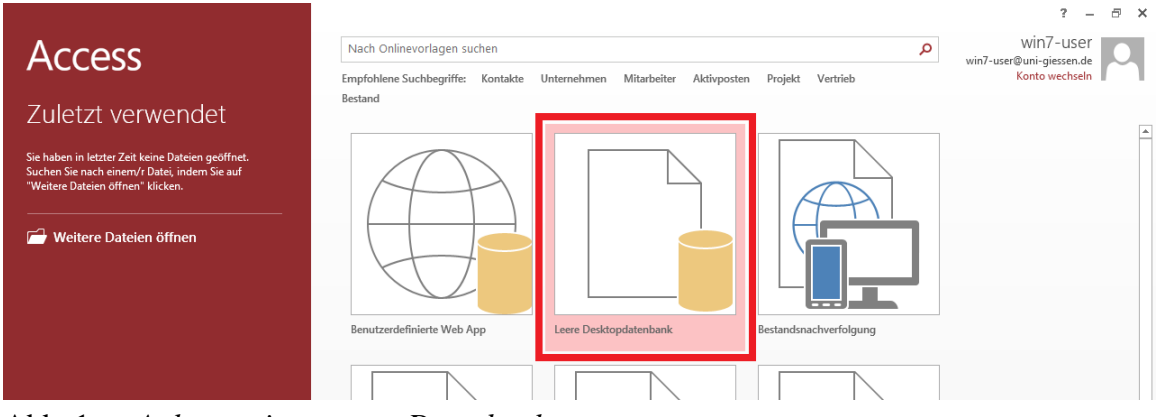

Abb. 1: Anlegen einer neuen Datenbank

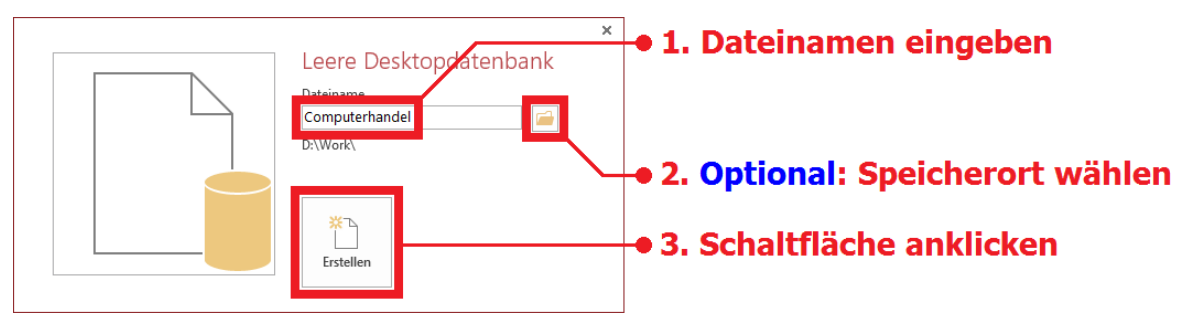

Abb. 2: Angabe des Dateinamens für die Datenbank

Nach der Erstellung der Datenbank legt Access bereits eine neue Tabelle an, die auch prinzipiell genutzt werden kann. Allerdings sollen alle Tabellen in dieser Aufgabe komplett von Hand erstellt werden. Daher wird diese kleine vorgegebene Tabelle geschlossen (Klick mir der rechten Maustaste auf den Registernamen der Tabelle und den Befehl Schließen wählen). Die Tabelle verschwindet automatisch.

3. Zunächst werden in der neuen Datenbank Tabellen erstellt und später mit Daten gefüllt. In dieser Aufgabe sollen drei Tabellen erstellt werden. Alle Tabellen werden Schritt für Schritt von Hand erstellt. Für alle drei Tabellen muss im Register **Erstellen** in der Gruppe **Tabellen** das Symbol **Tabellenentwurf** gewählt werden. Nachfolgend die Feldnamen, die Felddatentypen und die Eigenschaften für jedes einzelne Feld. Achten Sie auch auf den Primärschlüssel.

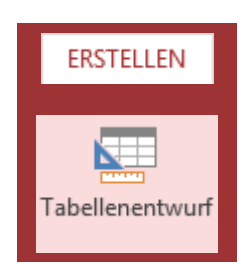

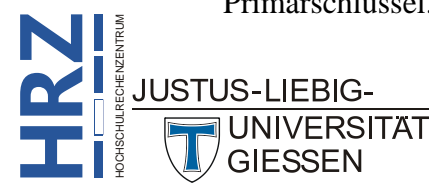

| Tabellenname: Artikelliste               |              |                                                       |                          |  |  |
|------------------------------------------|--------------|-------------------------------------------------------|--------------------------|--|--|
| Feldname                                 | Felddatentyp | Feldeigenschaften                                     |                          |  |  |
| Artikel-Nr<br>( <b>Primärschlüssel</b> ) | Kurzer Text  | Feldgröße:<br>Eingabeformat:<br>Eingabe erforderlich: | 10<br>000000000\-0<br>ja |  |  |
| Artikelname                              | Kurzer Text  | Feldgröße:                                            | 70                       |  |  |
| Nettopreis                               | Währung      |                                                       |                          |  |  |
| Lagerbestand                             | Zahl         | Feldgröße:                                            | Integer                  |  |  |
| Mindestbestand                           | 2011         | Gültigkeitsregel:                                     | >=0                      |  |  |
| Sonderaktion                             | Ja/Nein      |                                                       |                          |  |  |
| Web-Adresse                              | Link         |                                                       |                          |  |  |
| Abbildung                                | Anlage       |                                                       |                          |  |  |

| Tabellenname: Kund                            | Tabellenname: Kundenliste |                                                                    |                                                      |  |  |  |  |
|-----------------------------------------------|---------------------------|--------------------------------------------------------------------|------------------------------------------------------|--|--|--|--|
| Feldname                                      | Felddatentyp              | Feldeigenschaften                                                  |                                                      |  |  |  |  |
| Kunden-Nr<br>( <mark>Primärschlüssel</mark> ) | Kurzer Text               | Feldgröße:<br>Eingabeformat:<br>Eingabe erforderlich:              | 8<br>>LL000000<br>ja                                 |  |  |  |  |
| Anrede                                        | Kurzer Text               | Feldgröße:<br>Eingabeformat:<br>Standardwert:<br>Gültigkeitsregel: | 5<br>>L ???<br Herrn<br>Herrn oder Frau              |  |  |  |  |
| Nachname                                      | Kurzor Toxt               | Feldgröße:                                                         | 20                                                   |  |  |  |  |
| Vorname                                       | Kulzel Text               | Eingabeformat:                                                     | >L <cccccccccccccccccc< td=""></cccccccccccccccccc<> |  |  |  |  |
| Straße                                        | Kurzer Text               | Feldgröße:                                                         | 25                                                   |  |  |  |  |
| PLZ                                           | Kurzer Text               | Feldgröße:<br>Eingabeformat:                                       | 5<br>00000                                           |  |  |  |  |
| Ort                                           | Kurzer Text               | Feldgröße:                                                         | 25                                                   |  |  |  |  |
| Tel-Nr                                        | Kurzer Text               | Feldgröße:<br>Eingabeformat:                                       | 20<br>!\(000999") "000\ 999\ 999;0;_                 |  |  |  |  |
| E-Mail-Adresse                                | Link                      |                                                                    |                                                      |  |  |  |  |

| Tabellenname: Bestellungen               |               |                                                       |                          |  |  |  |
|------------------------------------------|---------------|-------------------------------------------------------|--------------------------|--|--|--|
| Feldname                                 | Felddatentyp  | Feldeigenschaften                                     |                          |  |  |  |
| Bestell-Nr<br>( <b>Primärschlüssel</b> ) | Kurzer Text   | Feldgröße:<br>Eingabeformat:<br>Eingabe erforderlich: | 8<br>00000000<br>ja      |  |  |  |
| Kunden-Nr                                | Kurzer Text   | Feldgröße:<br>Eingabeformat:<br>Eingabe erforderlich: | 8<br>>LL000000<br>ja     |  |  |  |
| Artikel-Nr                               | Kurzer Text   | Feldgröße:<br>Format:<br>Eingabe erforderlich:        | 10<br>@@@@@@@@@@-@<br>ja |  |  |  |
| Stückzahl                                | Zahl          | Feldgröße:<br>Standardwert:<br>Gültigkeitsregel:      | Integer<br>1<br>>0       |  |  |  |
| Bestelldatum                             | Datum/Ubrzoit | Formati                                               | Datum kurz               |  |  |  |
| Lieferdatum                              |               |                                                       | Datum, Kulz              |  |  |  |

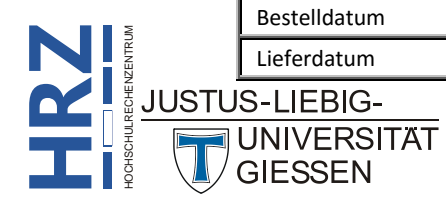

- *Hinweis*: In der Tabelle Bestellungen kann für die beiden Felder Kunden-Nr und Artikel-Nr über das Register Nachschlagen (bei den Feldeigenschaften) bei der Eigenschaft Steuerelement der Eintrag Kombinationsfeld gewählt werden. Zusätzlich muss noch bei der Eigenschaft Datensatzherkunft die entsprechende Tabelle angegeben werden (für Kunden-Nr die Tabelle Kundenliste und für Artikel-Nr die Tabelle Artikelliste). Damit kann bei der späteren Eingabe der Daten die Kundennummer bzw. Artikelnummer bequem aus einer Liste ausgewählt werden.
- 4. Nun müssen die Beziehungen zwischen den Tabellen hergestellt werden. Dazu im Register Datenbanktools in der Gruppe Beziehungen das Symbol Beziehungen anklicken. Access blendet daraufhin das Dialogfeld Tabelle anzeigen mit den vorhandenen Tabellennamen ein. Alle drei Tabellen müssen nacheinander ausgewählt und über die Schaltfläche Hnzufügen dem Fenster Beziehungen hinzugefügt werden. Wenn alle drei Tabellen im Fenster Beziehungen

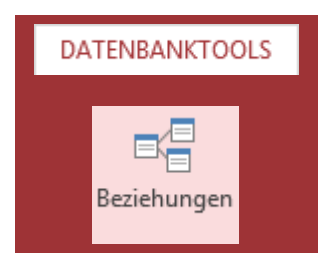

sichtbar sind, schließen Sie das Dialogfeld **Tabelle anzeigen**. Nun werden die Beziehungen festgelegt. Dazu wird aus der Tabelle **Artikelliste** das Feld **Artikel-Nr** per Maus (bei gedrückter Maustaste) auf das gleichnamige Feld in der Tabelle **Bestellungen** gezogen. In dem Moment, wo die Maustaste losgelassen wird, erscheint das Dialogfeld **Beziehungen bearbeiten** (siehe Abbildung 3). Schalten Sie die drei Kontrollkästchen **Mit referentieller Integrität**, **Aktualisierungsweitergabe an verwandte Felder** und **Löschweitergabe an verwandte Datensätze** ein und bestätigen Sie das Dialogfeld. Wiederholen Sie die Aktion für **Kunden-Nr** aus der Tabelle **Kundenliste** (Feld auf das gleichnamige Feld in der Tabelle **Bestellungen** ziehen). Abbildung 4 zeigt das Fenster **Beziehungen** mit den fertiggestellten Beziehungen. Damit sind die Beziehungen zwischen den Tabellen hergestellt und das Fenster kann geschlossen werden (Speicherung der Beziehungen bestätigen).

| Beziehungen bearbeite                                       | en                               | ? <mark>×</mark> |
|-------------------------------------------------------------|----------------------------------|------------------|
| Tabelle/Abfrage:                                            | Verwandte Tabe <u>i</u> le/Abfra | аде: ОК          |
| Artikel-Nr                                                  | <ul> <li>Artikel-Nr</li> </ul>   | Abbrechen        |
|                                                             |                                  | ▼                |
| ✓ Mit referentieller ] ✓ Aktualisierungsw ✓ Löschweitergabe | der                              |                  |
| Beziehungstyp: 1:r                                          | 1                                |                  |

Abb. 3: Dialogfeld Beziehungen bearbeiten

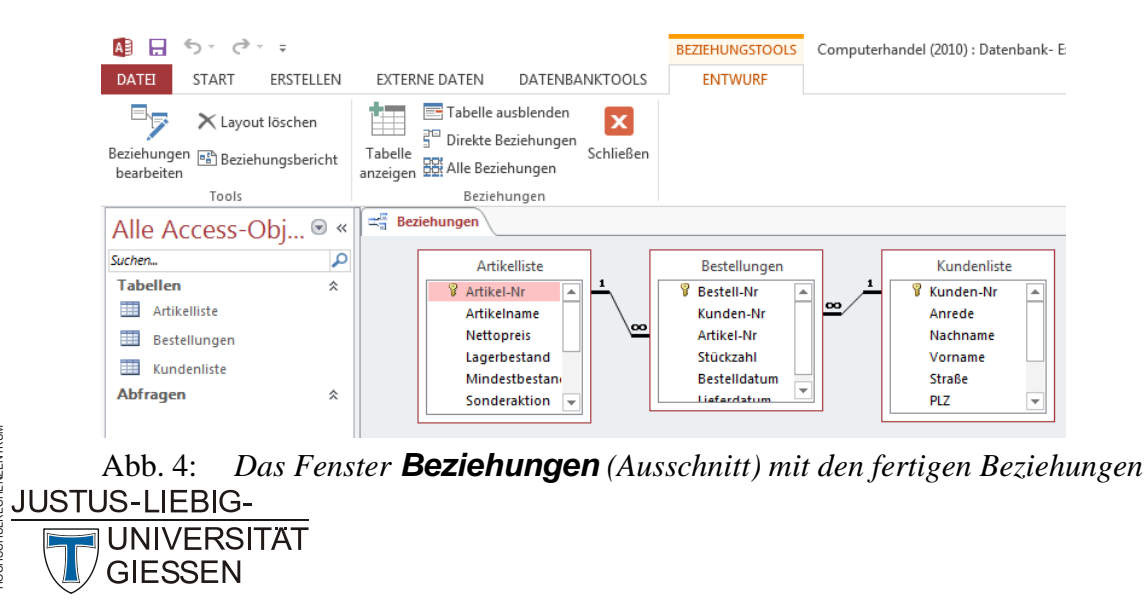

- 5. Jetzt können die Tabellen mit Inhalt gefüllt, sprich die Daten eingegeben werden. Zunächst müssen die Daten für die beiden Tabellen Artikelliste und Kundenliste eingegeben werden. Erst danach kommen die Daten der Tabelle Bestellungen dran. Für die Eingabe der Daten einfach Doppelklick auf den entsprechenden Tabellennamen im Navigationsbereich. Die Tabelle wird geöffnet und die Daten können eingegeben werden. Die bei der Artikelliste benötigten Bilddateien für das Feld Anlage sind auf der lokalen Festplatte abgelegt. Doppelklick auf das Heftklammersymbol ((0)). Im Dialogfeld Anlagen die Schaltfläche Hinzufügen... anklicken und im Dialogfeld Datei auswählen die entsprechende Bilddatei öffnen. Bei der Kundenliste muss beim Feld Tel-Nr darauf geachtet werden, dass nach Eingabe der Vorwahl zunächst die Schreibmarke (Cursor) mit der Pfeiltaste in hinter die schließende Klammer bewegt wird, bevor Sie die Rufnummer eingeben. Die Beispieldaten für diese Übungsaufgabe finden Sie im Anhang A dieses Aufgabenblatts.
- 6. Machen Sie sich mit den verschiedenen Möglichkeiten der Tabellen vertraut (z.B. Spaltenbreite, Spaltenfixierung, Vertauschen von Spalten, aus- und einblenden von Spalten, Zeilenhöhe bzw. Spaltenbreite ändern, Schriftart ändern, Sortierung, Datensätze hinzufügen, ändern oder löschen). In die Tabellendarstellung kommen Sie einfach mittels Doppelklick auf den Tabellennamen im Navigationsbereich.
- 7. Als nächstes sollen einige Abfragen erstellt werden. Mit den Abfragen können gezielt Daten in den Tabellen gefiltert werden. Es gibt unterschiedliche Abfragetypen in Access (u. a. Auswahlabfragen, Aktualisierungsabfragen, Löschabfragen). Die verschiedenen Abfragetypen sollen anhand von Beispielen geübt werden. Zunächst sollen einige Auswahlabfragen erstellt

werden. Für die Erstellung einer Auswahlabfrage kann im Register **Erstel**len in der Gruppe **Andere** das Symbol Abfrageentwurf benutzt werden. Alternativ kann mit dem Symbol Abfrage-Assistent auch ein Assistent aufgerufen werden. Für einige Abfragetypen ist dies durchaus sinnvoll (siehe nachfolgende Aufgaben). Hier nun die zu erstellenden Auswahlabfragen (es bleibt Ihnen überlassen, noch einige weitere Auswahlabfragen selbst zu erstellen).

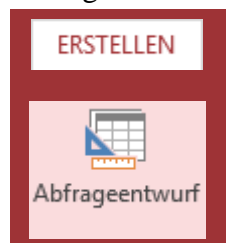

| a) | Aufgabe:<br>Tabelle(n):<br>Felder:<br>Name: | Bei welchen Artikeln ist der Lagerbestand größer als <i>n</i> Stück? <sup>1</sup><br>Artikelliste<br>Artikel-Nr / Artikelname / Lagerbestand<br>Lagerbestand größer als n Stück                  |
|----|---------------------------------------------|----------------------------------------------------------------------------------------------------|
| b) | Aufgabe:<br>Tabelle(n):<br>Felder:<br>Name: | Bei welchen Artikeln ist der Lagerbestand kleiner als der Mindestbestand?<br>Artikelliste<br>Artikel-Nr / Artikelname / Lagerbestand / Mindestbestand<br>Lagerbestand kleiner als Mindestbestand |
| c) | Aufgabe:<br>Tabelle(n):<br>Felder:<br>Name: | Bei welchen Artikeln liegt der Nettopreis zwischen <i>n</i> und <i>m</i> Euro? <sup>2</sup><br>Artikelliste<br>Artikel-Nr / Artikelname / Nettopreis<br>Nettopreis zwischen n € und m €          |

*n* bezeichnet eine beliebige, ganze Zahl. Beispielsweise könnte *n* gleich 20 sein, dann würde die Abfrage alle Artikel auflisten, bei denen der Lagerbestand mehr als 20 Stück pro Artikel beträgt.

n und m bezeichnen zwei beliebige Euro-Beträge. Beispielweise könnte n gleich 35,50 und m gleich 70,00 sein, dann würde die Abfrage alle Artikel auflisten, bei denen der Nettopreis des Artikels zwischen 35,50 € und 70,00 € liegt. JUSTUS-LIEBIG-

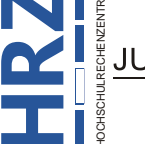

UNIVERSITÄT GIESSEN

| d) | Aufgabe:<br>Tabelle(n):<br>Felder:<br>Name:               | Bei welchen Artikeln handelt es sich um Sonderaktionen?<br>Artikelliste<br>Artikel-Nr / Artikelname / Sonderaktion<br>Sonderkationen                                                                                                    |
|----|-----------------------------------------------------------|----------------------------------------------------------------------------------------------------|
| e) | Aufgabe:<br>Tabelle(n):<br>Felder:<br>Name:               | Welcher Kunde hat welche Bestellungen aufgegeben?<br>Bestellungen<br>Bestell-Nr / Kunden-Nr / Artikel-Nr / Stückzahl / Bestelldatum / Lieferdatum<br>Bestellungen für einen bestimmten Kunden                                                                                                    |
| f) | Aufgabe:<br>Tabelle(n):<br>Felder:<br>Name:               | Welche Bestellungen sind noch nicht ausgeliefert worden?<br>Bestellungen<br>Bestell-Nr / Kunden-Nr / Artikel-Nr / Stückzahl / Bestelldatum / Lieferdatum<br>Bestellungen, die noch nicht ausgeliefert worden sind                                                                                                    |
| g) | Aufgabe:<br>Tabelle(n):<br>Felder:<br>Name:               | Bei welchen Bestellungen liegen mehr als 7 Tage zwischen Bestell- und<br>Lieferdatum?<br>Bestellungen<br>Bestell-Nr / Bestelldatum / Lieferdatum / Differenz <sup>3</sup><br>Differenz zwischen Bestell- und Lieferdatum mehr als 7 Tage                                                                               |
| h) | Aufgabe:<br>Tabelle(n):<br>Felder:<br>Name:               | Komplette Auflistung von Bestellungen eines bestimmten Kunden <sup>4</sup><br>Artikelliste / Kundenliste / Bestellungen<br>Kunden-Nr / Anrede / Nachname / Vorname / Straße / PLZ / Ort / Bestell-Nr /<br>Stückzahl / Artikel-Nr / Artikelname / Nettopreis<br>Auflistung einer Bestellung für einen bestimmten Kunden |
| i) | Aufgabe:<br>Tabelle(n):<br>Felder:<br>Sonstiges:<br>Name: | Welcher Kunde hat wie viele Bestellungen vorgenommen?         Bestellungen / Kundenliste         Kunden-Nr / Nachname / Vorname / Stückzahl         Verwendung der Funktionszeile und der Funktion Anzahl         Anzahl aller Bestellungen pro Kunden                                                                 |
| j) | Aufgabe:<br>Tabelle(n):<br>Felder:<br>Sonstiges:<br>Name: | Wie hoch sind die Einzelpreise der bestellten Artikel pro Kunde?         Bestellungen / Artikelliste         Kunden-Nr / Gesamtpreis <sup>5</sup> Verwendung der Funktionszeile und der Funktion Summe         Summe der Nettopreise aller bestellten Artikel pro Kunde                                                |
| k) | Aufgabe:<br>Tabelle(n):<br>Felder:<br>Name:               | Wie lautet die Vorwahl und Rufnummer der einzelnen Kunden?<br>Kundenliste<br>Nachname / Vorname / Vorwahl / Rufnummer <sup>6</sup><br>Vorwahl und Rufnummer getrennt                                                                                                    |

<sup>&</sup>lt;sup>3</sup> **Differenz** ist kein Feld der Tabelle *Bestellungen* oder ein Feld der anderen Tabellen. Es handelt sich hierbei um ein berechnendes Feld, welches nur in der Abfrage existiert, aber nicht in der zugrundeliegenden Tabelle.

<sup>&</sup>lt;sup>4</sup> Diese Abfrage wird für den Rechnungsbericht benötigt und hat ansonsten keine große Bedeutung.

<sup>&</sup>lt;sup>5</sup> Gesamtpreis ist ein berechnendes Feld und ergibt sich aus den Feldern Stückzahl und Nettopreis.

Vorwahl und Rufnummer sind beide berechnende Felder und ergeben sich aus dem Feld Tel-Nr und den beiden Access-Funktionen Teil\$ und InStr.

| l)         | Aufgabe:<br>Tabelle(n):<br>Felder:<br>Name: | In welchen Monaten finden die Lieferungen statt?<br>Bestellungen<br>Bestell-Nr / Kunden-Nr / Stückzahl / Lieferdatum / Liefermonat <sup>7</sup><br>Anzeige des Liefermonats bei den Bestellungen |
|------------|---------------------------------------------|----------------------------------------------------------------------------------------------------|
| <b>m</b> ) | Aufgabe:<br>Tabelle(n):<br>Felder:          | Bei welchen Bestellungen wird der Artikel im selben Monat geliefert?<br>Bestellungen<br>Bestell-Nr / Artikel-Nr / Bestelldatum / Lieferdatum /                                                   |
|            | Name:                                       | Differenz Bestellmonat/Liefermonat <sup>®</sup><br>Bestell- und Liefermonat sind identisch                                                                                                    |
| n)         | Aufgabe:<br>Tabelle(n):<br>Felder:<br>Name: | Wie lautet der Providername (ermittelt aus der E-Mail-Adresse)?<br>Kundenliste<br>Kunden-Nr / Nachname / Vorname / E-Mail-Adresse / Provider <sup>9</sup><br>Providername                        |

8. Kreuztabelle: In einer zweidimensionalen Tabelle (Kreuztabelle) soll die Anzahl aller Bestellungen für jeden Kunden dargestellt werden. Dazu im Register Erstellen in der Gruppe Andere das Symbol Abfrage-Assistent anklicken. Im Dialogfeld Neue Abfrage den Eintrag Kreuztabellenabfrage-Assistent auswählen und das Dialogfeld bestätigen. Im ersten Schritt des Assistenten wählen Sie die Tabelle Bestellungen, aus der die Daten für die Abfrage Abfrage entnommen werden sollen und klicken auf die Schaltfläche Weiter >. Im zweiten Schritt wählen Sie das Feld Bestell-Nr, das als Zeilenüberschrift

dienen soll. Im dritten Schritt wählen Sie das Feld **Kunden-Nr**, das als Spaltenüberschrift genommen wird. Im vierten Schritt soll für die **Stückzahl** die **Anzahl** ermittelt werden. Im letzten Schritt muss dann nur noch die Schaltfläche Eertig stellen angeklickt werden.

9. Inkonsistenzsuche: Lassen Sie sich alle Artikel aus der Tabelle Artikelliste anzeigen, für

die keine Bestellungen vorliegen. Dazu im Register Erstellen in der Gruppe
Andere das Symbol Abfrage-Assistent anklicken. Im Dialogfeld Neue
Abfrage den Eintrag Abfrage-Assistent zur Inkonsistenzsuche auswählen und das Dialogfeld bestätigen. Im ersten Schritt wählen Sie die Tabelle Ar-tikelliste. Im zweiten Schritt wählen Sie die Tabelle Bestellungen, da sie die einzige Tabelle ist, die mit der Tabelle Artikelliste in Beziehung steht. Im dritten Schritt müssen keine Angaben gemacht werden (d. h., die Vor-

gaben werden einfach übernommen). Im vierten Schritt müssen die Felder ausgewählt werden, die im Abfrageergebnis gezeigt werden sollen (wählen Sie selbst, welche Felder Sie sehen möchten). Im letzten Schritt muss dann nur noch die Schaltfläche Eertig stellen angeklickt werden.

**Provider** ist ein berechnendes Feld und ergibt sich aus dem Feld **E-Mail-Adresse** und den Access-Funktionen **Teil\$** und **InStr**.

```
UNIVERSITÄT
```

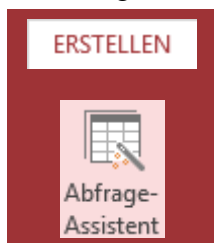

<sup>&</sup>lt;sup>7</sup> Liefermonat ist ein berechnendes Feld und ergibt sich aus dem Feld Lieferdatum und der Access-Funktion Format\$.

<sup>&</sup>lt;sup>8</sup> Differenz Bestellmonat/Liefermonat ist ein berechnendes Feld und ergibt sich den Feldern Bestelldatum und Lieferdatum. Um die Monatszahl aus einem Datum extrahieren zu können, wird die Access-Funktion DatTeil benötigt.

10. **Tabellenerstellungsabfrage:** Kopieren Sie alle Datensätze aus der Tabelle Artikelliste in eine neue Tabelle, bei denen es sich um Sonderkationen handelt. Diese Abfrage wird zunächst wie eine Auswahlabfrage (siehe Aufgabenteil 7) erstellt. In der Entwurfsansicht wählen Sie

aus der Feldliste die Felder Artikel-Nr, Artikelname, Nettopreis, Lagerbestand, Mindestbestand, Sonderaktion und Web-Adresse (das Feld Anlage darf nicht gewählt werden). Bei Kriterium bei Sonderaktion Wahr eintragen. Bis dahin handelt es sich noch um eine normale Auswahlabfrage. Damit daraus eine Tabellenerstellungsabfrage wird, muss im Register Entwurf (Registergruppe Abfragetools) in der Gruppe Abfragetyp das Symbol Tabelle erstellen anklicken. Im Dialogfeld Neue Tabelle

erstellen müssen Sie zunächst einen Namen für die neue Tabelle eintragen (z.B. Artikelliste (Sonderaktionen)). Die Option Aktuelle Datenbank übernehmen und das Dialogfeld bestätigen. Die neue Tabelle wird aber erst dann erzeugt, wenn im Register Entwurf (Registergruppe Abfragetools) in der Gruppe Ergebnisse das Symbol Ausführen angeklickt wird. Es erscheint noch ein Hinweis mit der genauen Anzahl von Datensätzen, die in die neue Tabelle kopiert werden. Wenn Sie diesen Hinweis bestätigen, wird die neue Tabelle angelegt und die Datensätze in die Tabelle kopiert. Speichern Sie die Abfrage unter einem Namen Ihrer Wahl.

11. Aktualisierungsabfrage: bei allen Artikeln, bei denen es sich um eine Sonderaktion handelt, soll der Nettopreis um 10% reduziert werden. Analog zur Tabellenerstellungsabfrage wird auch hier zunächst eine normale Auswahlabfrage erstellt. Als Grundlage dient die Tabelle Artikelliste. Es wurden nur die Felder Nettopreis und Sonderaktion in der Abfrage

benötigt. Dann muss im Register Entwurf (Registergruppe Abfragetools) in der Gruppe **Abfragetyp** das Symbol **Aktualisieren** angeklickt werden. Bei den Abfrageeigenschaften erscheint nun die Zeile Aktualisieren. Beim Feld Nettopreis wird in dieser Zeile die Formel [Nettopreis]\*0,9 eingetragen (entspricht den Nettopreis um 10% zu reduzieren). Bei Kriterien muss beim Feld Sonderaktion der Eintrag Wahr vorgenommen werden, denn nur bei diesen Artikeln soll ja die Aktualiseriung durchgeführt wer-

Aktualisieren

den. Die Aktualisierung wird aber erst dann durchgeführt, wenn im Register Entwurf (Registergruppe Abfragetools) in der Gruppe Ergebnisse das Symbol Ausführen angeklickt wird (siehe auch Tabellenerstellungsabfrage). Speichern Sie die Abfrage unter einem Namen Ihrer Wahl.

#### Warnung:

Wird bei einer Aktualisierungsabfrage nach anklicken des Symbols Ausführen die daraufhin angezeigt Access-Meldung über die Schaltfläche <sup>1</sup><sup>a</sup> bestätigt, wird die Aktualisierung durchgeführt und kann nicht rückgängig gemacht werden. Daher ist es sinnvoll eine Kopie der Datenbankdatei anzulegen, bevor eine Aktualisierungsabfrage ausgeführt wird.

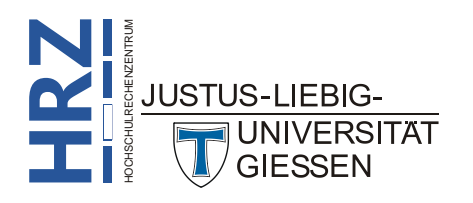

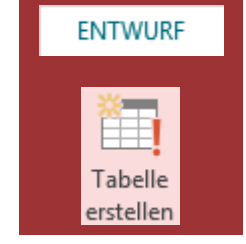

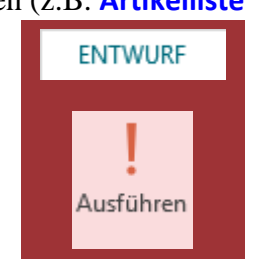

ENTWURF

12. Löschabfrage: In der Tabelle Bestellungen sollen alle Datensätze gelöscht werden, bei denen das Lieferdatum vor einem beliebig einzugebenden Datum liegt. Analog zur Tabellenerstellungsabfrage und Aktualisierungsabfrage wird auch bei der Löschabfrage zunächst eine Auswahlabfrage erstellt. Grundlage ist die Tabelle Bestellungen. Es reicht, wenn das Feld

Lieferdatum für die Abfrage genommen wird. Im Register Entwurf (Registergruppe Abfragetools) muss in der Gruppe Abfragetyp das Symbol Löschen angeklickt werden. Bei den Abfrageeigenschaften erscheint nun die Zeile Löschen. In dieser Zeile müssen keine Änderungen vorgenommen werden. Bei Kriterien wird <[Bitte Datum eingeben:] eingetragen (der Satz zwischen den beiden eckigen Klammern kann auch anders lauten). Damit nun alle Datensätze, bei denen das Kriterium zutrifft, auch

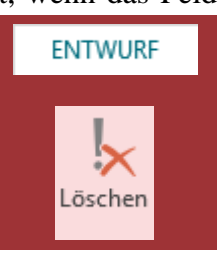

wirklich gelöscht werden, muss im Register Entwurf (Registergruppe Abfragetools) in der Gruppe *Ergebnisse* das Symbol Ausführen angeklickt werden (siehe auch *Tabellenerstel- lungsabfrage*). Speichern Sie die Abfrage unter einem Namen Ihrer Wahl.

#### Warnung:

Wird bei einer Löschabfrage nach anklicken des Symbols Ausführen die daraufhin angezeigt Access-Meldung über die Schaltfläche bestätigt, wird die Löschung durchgeführt und kann <u>nicht</u> rückgängig gemacht werden. Daher ist es sinnvoll eine Kopie der Datenbankdatei anzulegen, bevor eine Löschabfrage ausgeführt wird.

13. **Duplikatsuche**: Es sollen in einer weiteren Abfrage alle Kunden aufgelistet werden, die in derselben Stadt wohnen. Anders ausgedrückt: Es sollen alle Kunden aufgelistet werden, wo der Wohnort mindestens zweimal vorkommt. Für diese Abfrage empfiehlt sich der Abfrage-

Assistent. Im Register Erstellen in der Gruppe Andere das Symbol Abfrage-Assistent anklicken. Im Dialogfeld Neue Abfrage den Eintrag Abfrage-Assistent für die Duplikatsuche auswählen und das Dialogfeld bestätigen. Im ersten Schritt des Assistenten wird die Tabelle Kundenliste ausgewählt. Im zweiten Schritt wird das Feld (oder werden die Felder) ausgewählt, die Duplikate enthalten können. In diesem Fall wird nur das Feld Ort ausgewählt. Im dritten Schritt können Sie noch alle Felder auswählen, die

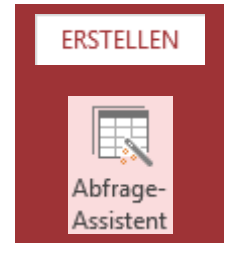

im Abfrageergebnis angezeigt werden sollen. Bestimmen Sie selbst, welche Felder Sie nehmen möchten. Im vierten und letzten Schritt muss dann nur noch die Schaltfläche Eertig stellen angeklickt werden, um die Abfrage auszuführen.

14. Erstellen Sie aus der Tabelle Kundenliste mit Hilfe des Formular-Assistenten ein einfaches

Formular. Klicken Sie dazu im Register **Erstellen** in der Gruppe **Formulare** auf das Symbol **Formular-Assistent**. Im ersten Schritt des Assistenten wählen Sie aus dem einzeiligen Listenfeld **Tabellen/Abfragen** die Tabelle **Kundenliste**. Legen Sie dann noch fest, welche

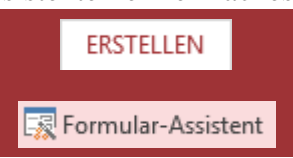

Felder im Formular zu sehen sein sollen (möchten Sie alle Felder sehen, klicken Sie einfach auf die Schaltfläche >>). Im zweiten Schritt entscheiden Sie sich für ein beliebiges Layout. Im letzten Schritt geben Sie im Textfeld **Welchen Titel soll Ihr Formular haben?** dem Formular noch einen Namen und klicken dann auf die Schaltfläche Eertig stellen.

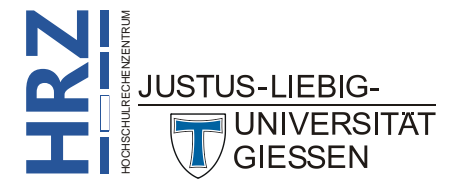

- 15. Erstellen Sie ein weiteres Formular. Diesmal aber ohne Assistenten, sondern komplett im Eigenbau in der Entwurfsansicht. Als Grundlage dient die Tabelle **Bestellungen**. Dafür klicken
- Sie im Register **Erstellen** in der Gruppe **Formulare** auf das Symbol **Formularentwurf**. Bauen Sie dann Schritt für Schritt mit Hilfe der Felder aus der Tabelle **Bestellungen** und den Werkzeugen in der Gruppe **Steuerele***mente* (Register **Entwurf**; Registergruppe **Formularentwurftools**) das Formular zusammen. Sie können für die optische Gestaltung des Formulars Ihrer Phantasie freien Lauf lassen. Im Anhang **B** finden Sie eine beispielhafte Darstellung des Formulars (dazu noch weitere Anmerkungen). Geben Sie dem Formular einen Namen Ihrer Wahl (z.B. *Bestellformular*).
- 16. Es sollen noch zwei weitere Formulare erstellt werden, wobei das eine Formular als Unterformular im anderen Formular eingebaut werden soll. Beide Formulare werden zunächst wie das Bestellformular (siehe vorherige Aufgabe) erstellt. Bei dem "Unter"formular handelt es sich um die Auflistung aller Bestellungen in Tabellenform, wobei die Kunden-Nr weggelassen wird. Bei dem "Haupt"formular handelt es sich um die Kundendaten. Das "Unter"formular wird dann mittels eines Steuerelements in das "Haupt"formular eingebaut. Das fertige Formular sehen Sie im Anhang C. Dazu noch weitere Anmerkungen, damit die Daten später im fertigen Formular korrekt angezeigt werden.
- 17. Zum Abschluss soll noch eine Rechnung (siehe Anhang D) in Form eines Berichts angelegt werden. Grundsätzlich funktioniert der Aufbau eines Berichts genauso wie bei einem Formu-

lar. Klicken Sie dazu im Register Erstellen in der Gruppe Berichte auf das Symbol Berichtsentwurf. Wählen Sie als erstes bei den Eigenschaften als Datenherkunft die Abfrage Auflistung einer Bestellung für einen bestimmten Kunden und schalten den Berichtskopf/-fuß ein (Register Anordnen; Registergruppe Berichtentwurfstools; Gruppe Einblenden/Ausblenden). Die Breite des gesamten Berichts stellen Sie auf ca. 16,9 cm ein. Von den fünf Teilen des Berichts (Berichtskopf, Seitenkopf, Detailbereich,

*Seitenfuß, Berichtsfuß*) wird der *Seitenkopf* nicht benötigt (Höhe kann auf **0 cm** eingestellt werden). In den *Berichtskopf* kommt der gesamte obere Bereich der Rechnung (vom Absender bis zur horizontalen Trennlinie der Tabelle; Höhe: ca. **9 cm**). Der *Detailbereich* enthält die Daten der Tabelle (Sie müssen dabei so tun, als ob nur eine Bestellung vorhanden wäre; Access "kopiert" die Informationen später so oft, wie es Bestellungen für einen Kunden gibt). Er hat eine Höhe von **1 cm** (Tatsache; kein Tippfehler). In den *Seitenfuß* kommt die Angabe über die Bankverbindung (zweizeiliger Text; Höhe: ca. **0,8 cm**). In den *Berichtsfuß* kommt dann alles ab der Zwischensumme bis zur Unterschrift (Höhe: ca. **7 cm**).

18. Lassen Sie sich die Tabelle Bestellungen als Excel-Tabelle darstellen und übertragen Sie die Daten der Kundenliste nach Word (u.a. für die Verwendung in einem Serienbrief). Erstellen Sie aus dem Rechnungsbericht ein PDF-Dokument und aus der Tabelle Artikelliste eine HTML-Datei. Nutzen Sie dazu die Symbole und Befehle in der Gruppe Exportieren im Register Externe Daten. Wählen Sie immer zuerst die Tabelle, die Abfrage, das Formular oder den Bericht aus, bevor Sie den gewünschten Export-Befehl aufrufen. Verwenden Sie als Speicherort ein lokales Laufwerk und einen Ordner (bzw. Unterordner) Ihrer Wahl.

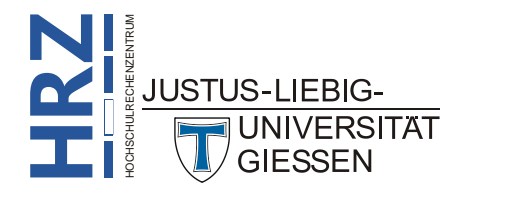

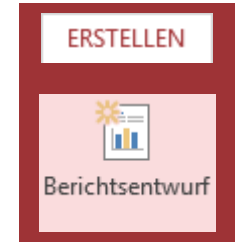

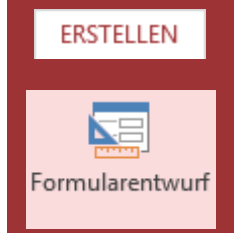

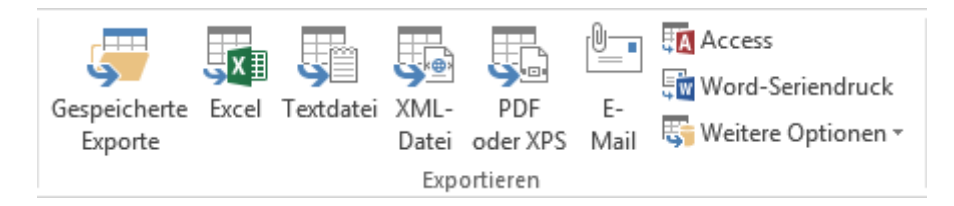

19. Erstellen Sie zum Abschluss ein Navigationsformular mit den beiden Formularen Bestellformular (Aufgabenteil Nr. 15) und Hauptformular (Aufgabenteil Nr. 16)) und dem Rechnungsbericht (Aufgabenteil Nr. 17). Verwenden Sie dafür im Register Erstellen in der Gruppe Formulare das Symbol Navigation und wählen ein beliebiges Layout. Danach können Sie in der Layoutansicht die beiden oben genannten Formulare und den Bericht in das Navigationsformular "rüber ziehen".

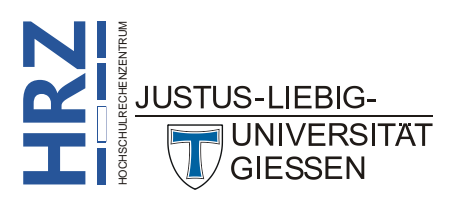

# Anhang zum Aufgabenblatt

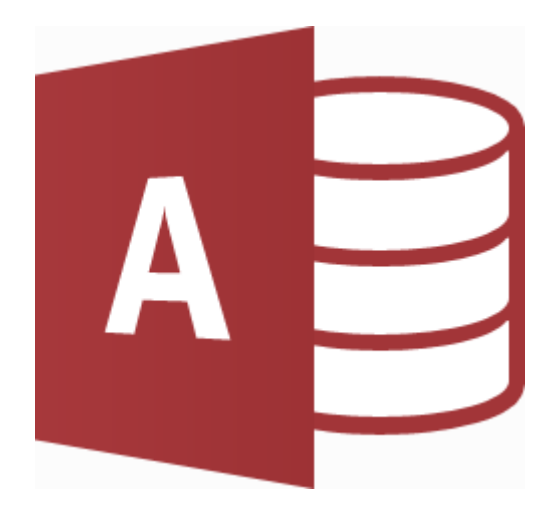

# **Microsoft Access 2013**

### Anhang A Tabelle: Artikelliste

| Artikel-Nr  | Artikelname                                               | Nettopreis | Lagerb. | Mindestb. | Sonder-<br>aktion | Web-Adresse       | Anlage <sup>10</sup> |
|-------------|-----------------------------------------------------------|------------|---------|-----------|-------------------|-------------------|----------------------|
| 000020006-5 | PC-System Optiplex 755MT 4400                             | 441,18     | 7       | 2         |                   |                   | Bild01               |
| 000011003-4 | Toshiba Tecra A9 15.4" T5470 / 2GB / 160GB / DVDR / XP+VB | 802,52     | 5       | 5         |                   | www.toshiba.de    | Bild02               |
| 10000085-7  | Externes USB-Floppylaufwerk Teac mit CardReader           | 31,51      | 10      | 25        | Ø                 | www.teac.de       | Bild03               |
| 000024504-0 | LG L1953HM, 1280x1024 / Höhenverstellbar / Sound          | 200,84     | 12      | 20        |                   | www.lge.com       | Bild04               |
| 80000080-1  | OKI C8800N, DIN A3 PCL/PS + LAN                           | 1679,83    | 4       | 2         | V                 | www.oki.de        | Bild05               |
| 910000284-2 | OKI Toner 43487712 schwarz, C8600/C8800 / 6.000 S.        | 47,06      | 6       | 30        |                   | www.oki.de        | Bild06               |
| 760000104-1 | Canon CanoScan LiDE 90                                    | 63,87      | 8       | 5         | Ø                 | www.canon.de      | Bild07               |
| 076000204-3 | Nikon Super Coolscan 5000 ED                              | 982,35     | 2       | 3         |                   | www.nikon.de      | Bild08               |
| 000037601-1 | 1GB RAM DDR2-800 (PC2-6400)                               | 20,17      | 50      | 75        | V                 |                   | Bild09               |
| 000046700-0 | Kensington Microsaver Desktop                             | 17,65      | 37      | 25        |                   | www.kensington.de | Bild10               |
| 610000051-9 | 300GB Samsung HD300LJ, 7200rpm / 8MB                      | 54,62      | 9       | 5         |                   | www.samsung.de    | Bild11               |
| 000034503-1 | Freecom Mobile Drive Pro 250GB USB+FW                     | 147,06     | 11      | 5         |                   | www.freecom.de    | Bild12               |
| 000046103-1 | Mapower KC51U2C, 5.25" USB2.0                             | 30,25      | 13      | 20        | Ø                 | www.mapower.de    | Bild13               |
| 720000045-9 | Aopen Aeolus PCX6600, 128MB PCIe passiv LP                | 57,98      | 18      | 15        |                   | www.aopen.de      | Bild14               |
| 000050710-1 | DVI-Kabel 1.8m DVI-D, Stecker -> Stecker                  | 6,72       | 73      | 100       |                   |                   | Bild15               |
| 000050703-1 | VGA-Kabel 10.0m HDB15M, Stecker -> Stecker                | 13,45      | 64      | 75        |                   |                   | Bild16               |
| 680000055-1 | DVDRW Samsung SH-S203B, SATA schwarz                      | 27,73      | 23      | 20        | Ø                 | www.samsung.de    | Bild17               |
| 040000183-2 | Intel DQ965GFEKR, i965 Sockel 775 ATX                     | 25,21      | 19      | 30        |                   | www.intel.de      | Bild18               |
| 072000105-1 | CPU Intel Pentium D 940 / 3.2 GHz                         | 42,02      | 32      | 50        |                   | www.intel.de      | Bild19               |
| 000048102-0 | D-Link DUB-H4, 4 Port USB 2.0-Hub                         | 12,61      | 72      | 80        |                   | www.d-link.de     | Bild20               |
| 000039302-4 | USB-Stick 4GB                                             | 15,13      | 134     | 100       | Ø                 |                   | Bild21               |
| 600001000-5 | D-Link DWL-G122 WLAN-USB-Adapter 802.11b/g                | 18,49      | 54      | 60        |                   | www.d-link.de     | Bild22               |

<sup>&</sup>lt;sup>10</sup> Alle Dateien im Beispiel sind vom Typ **BMP** (Windows Bitmap).

## Anhang A Tabelle: Kundenliste

| Kunden-Nr | Anrede | Nachname | Vorname   | Straße             | PLZ   | Ort       | Tel-Nr            | E-Mail-Adresse              |
|-----------|--------|----------|-----------|--------------------|-------|-----------|-------------------|-----------------------------|
| PG342786  | Herrn  | Petersen | Günter    | Kalmanstraße 12    | 22145 | Hamburg   | (040) 762 391     | guenter.petersen@web.de     |
| HK754288  | Frau   | Herold   | Karin     | Drenziger Zeile 2a | 13509 | Berlin    | (030) 732 656     | heroldk@t-online.de         |
| BJ459006  | Frau   | Becker   | Jutta     | Sandgasse 12       | 60311 | Frankfurt | (069) 934 884 53  | becker764@web.de            |
| MW309809  | Herrn  | Meisner  | Wilfried  | Asterweg 12        | 35390 | Gießen    | (0641) 437 392    | wmeisner@t-online.de        |
| LT694760  | Herrn  | Lachner  | Thomas    | Thomastraße 8      | 35396 | Gießen    | (0641) 488 62     | lachner-thomas@arcor.de     |
| AC096545  | Frau   | Althaus  | Christa   | Garbeweg 7         | 30655 | Hannover  | (0511) 391 056    | c.althaus@gmx.de            |
| SB273799  | Herrn  | Schösser | Bernd     | Am Hehsel 34       | 22339 | Hamburg   | (040) 502 478     | bs@web.de                   |
| MT612576  | Frau   | Müller   | Tanja     | Heinrothstraße 65  | 81249 | München   | (089) 512 732     | tanja.mueller@1und1.de      |
| ZK593876  | Herrn  | Zeug     | Konrad    | Inselweg 21        | 35396 | Gießen    | (0641) 945 724 72 | zeug@web.de                 |
| PJ554910  | Herrn  | Pausch   | Jens      | Niddastraße 67     | 60329 | Frankfurt | (069) 676 442     | j.pausch@gmx.de             |
| LJ900600  | Frau   | Löwe     | Jutta     | Pommernallee 4     | 14052 | Berlin    | (030) 924 933 36  | loewe117@gmx.de             |
| BC230451  | Frau   | Becker   | Carola    | Licher Straße 25   | 35394 | Gießen    | (0641) 438 53     | c-becker@hotmail.de         |
| TC381943  | Herrn  | Tönje    | Christoph | Försterstraße 17   | 50823 | Köln      | (0221) 942 554 05 | christoph.toenje@arcor.de   |
| BJ432876  | Herrn  | Becker   | Jonas     | Lederstraße 33     | 70173 | Stuttgart | (0711) 581 392    | jbecker@hotmail.de          |
| SU092109  | Herrn  | Schützer | Ulf       | Nordenstraße 23    | 80801 | München   | (089) 421 765     | ulf775@web.de               |
| MJ632943  | Frau   | Meyer    | Jutta     | Ehrenstraße 3      | 50672 | Köln      | (0221) 397 785    | j.meyer722@1und1.de         |
| PH433786  | Frau   | Pilowski | Heike     | Ludwigstraße 40    | 35390 | Gießen    | (0641) 823 432    | pilowski-h@arcor.de         |
| BF523109  | Herrn  | Beck     | Franz     | Behrenstraße 23    | 10117 | Berlin    | (030) 575 532 9   | franz.beck@hotmail.de       |
| SK997996  | Herrn  | Schmidt  | Karl      | Gerlichstraße 7    | 81245 | München   | (089) 735 578 8   | schmidt-karl@gmx.de         |
| AJ595545  | Frau   | Alt      | Julia     | Seibertsgasse 9    | 60439 | Frankfurt | (069) 733 285     | alt9223@freenet.de          |
| KG054002  | Frau   | König    | Gabriele  | Florianweg 75      | 60388 | Frankfurt | (069) 937 743 7   | gabriele.koenig@t-online.de |
| AT286376  | Herrn  | Andersen | Thomas    | Moritzstraße 177   | 10969 | Berlin    | (030) 572 287 2   | andersen223@web.de          |
| HS528768  | Frau   | Herbst   | Sandra    | Ebelstraße 12      | 35392 | Gießen    | (0641) 984 432 3  | sandra-herbst@gmx.de        |
| GP104723  | Herrn  | Gerlach  | Peter     | Loreleistraße 8a   | 65929 | Frankfurt | (069) 553 776     | p.gerlach@t-online.de       |

## Anhang A Tabelle: Bestellungen

| Bestell-Nr | Kunden-Nr | Artikel-Nr  | Stückzahl | Bestelldatum | Lieferdatum |
|------------|-----------|-------------|-----------|--------------|-------------|
| 18376234   | SB273799  | 10000085-7  | 3         | 12.12.2013   | 14.12.2013  |
| 84672832   | HK754288  | 000037601-1 | 8         | 07.12.2013   | 11.12.2013  |
| 42420980   | SB273799  | 720000045-9 | 1         | 04.01.2014   | 11.01.2014  |
| 91162455   | MW309809  | 80000080-1  | 1         | 31.12.2013   | 07.01.2014  |
| 84672856   | BC230451  | 000020006-5 | 2         | 14.01.2014   | 18.01.2014  |
| 81294517   | PG342786  | 760000104-1 | 1         | 23.01.2014   |             |
| 43997645   | BC230451  | 760000104-1 | 1         | 10.01.2014   | 18.01.2014  |
| 84517726   | SU092109  | 000024504-0 | 1         | 18.01.2014   | 22.01.2014  |
| 51943867   | BC230451  | 680000055-1 | 2         | 10.01.2014   | 18.01.2014  |
| 81233811   | PG342786  | 610000051-9 | 2         | 23.01.2014   |             |
| 58672234   | PG342786  | 000039302-4 | 10        | 23.01.2014   |             |
| 39564365   | SU092109  | 760000104-1 | 1         | 18.01.2014   | 22.01.2014  |
| 92261643   | SU092109  | 600001000-5 | 2         | 18.01.2014   | 22.01.2014  |
| 92397964   | ZK593876  | 000046700-0 | 5         | 21.12.2013   | 03.01.2014  |
| 75748364   | PG342786  | 000024504-0 | 1         | 23.01.2014   |             |
| 91136563   | MW309809  | 000039302-4 | 2         | 31.12.2013   | 08.01.2014  |
| 63276543   | SU092109  | 000050703-1 | 1         | 18.01.2014   | 22.01.2014  |
| 62783845   | AJ595545  | 000024504-0 | 1         | 14.01.2014   | 17.01.2014  |
| 81998164   | HS528768  | 000050710-1 | 8         | 10.12.2013   | 17.12.2013  |
| 38297163   | BC230451  | 80000080-1  | 1         | 14.01.2014   | 18.01.2014  |
| 20304076   | AT286376  | 680000055-1 | 3         | 08.01.2014   | 14.01.2014  |
| 47003298   | SU092109  | 000050710-1 | 1         | 18.01.2014   | 22.01.2014  |
| 28760076   | AT286376  | 072000105-1 | 2         | 08.01.2014   | 14.01.2014  |
| 73328775   | BF523109  | 000039302-4 | 5         | 07.01.2014   | 11.01.2014  |

# Anhang B

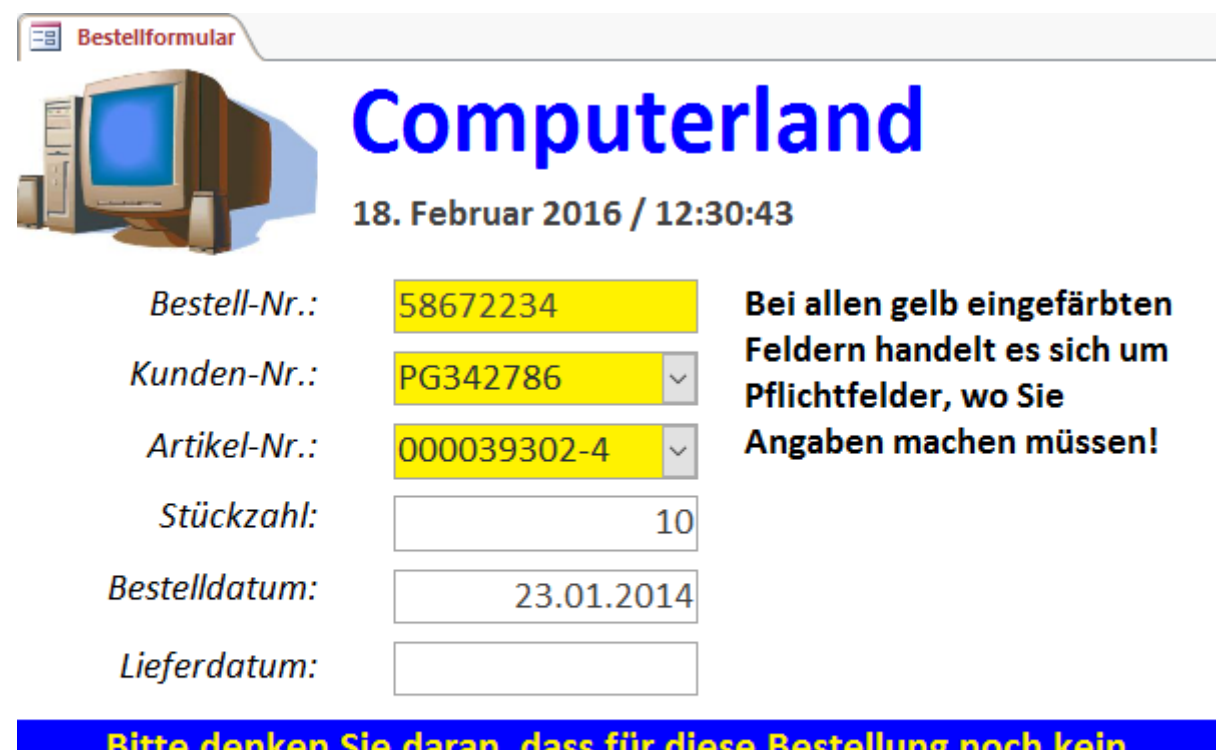

Bitte denken Sie daran, dass für diese Bestellung noch kein Lieferdatum eingetragen worden ist!

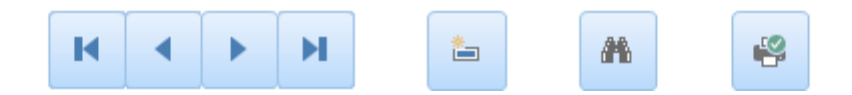

#### Anmerkungen:

- 1. Das Formular besteht aus zwei Bestandteilen: dem **Formularkopf** und dem **Detailbereich**. Im Formularkopf ist das Logo, der Titel **Computerland** und das Datum bzw. die Uhrzeit untergebracht. Alle anderen Objekte befinden sich im Detailbereich.
- 2. Die Felder der Tabelle **Bestellungen** werden einfach aus der Feldliste in den Detailbereich gezogen.
- 3. Bei dem Hinweistext unterhalb des Lieferdatums handelt es sich um ein Textfeld, wo mit den beiden Access-Funktionen Wenn und IstNull überprüft wird, ob es sich um einen neuen Datensatz handelt, bzw. ob bei einem bestehenden Datensatz das Lieferdatum noch nicht existiert. Je nachdem, wie die Überprüfungen ausfallen, sollen unterschiedliche Hinweistexte (bzw. kein Hinweistext, wenn alle Daten vorhanden sind) angezeigt werden.
- 4. Unterhalb des Hinweistexts können noch ein paar Schaltflächen für die Datensatznavigation bzw. Suche und Drucken von Datensätzen platziert werden. Dazu sind keinerlei Makro- oder VBA-Kenntnisse notwendig.
- 5. Zur besseren optischen Übersicht können Sie noch Trennlinien oder ähnliches einbauen, bzw. Hintergrund- und Textfarben nach eigenen Vorstellungen festlegen.

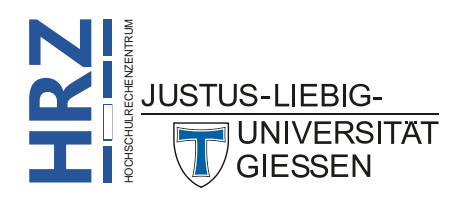

## Anhang C

| 🔳 Hauptformular                               | (Bestelldaten)  |             |               |              |  |  |
|-----------------------------------------------|-----------------|-------------|---------------|--------------|--|--|
| Übersicht über die Bestellungen eines Kunden! |                 |             |               |              |  |  |
|                                               |                 |             |               |              |  |  |
| Kunden-N                                      | r AT286376      | $\sim$      |               |              |  |  |
| Anrede                                        | : Herrn         |             |               |              |  |  |
| Nachname                                      | : Andersen      |             | Vorname:      | Thomas       |  |  |
| Straße                                        | : Moritzstraße  | 177         |               |              |  |  |
| PLZ                                           | : 10969         | Ort: Berli  | in            |              |  |  |
| Tel-Nr.                                       | : (030) 572 287 | 7 2         |               |              |  |  |
| E-Mail-Adresse                                | andersen223     | @web.de     |               |              |  |  |
| Bestellunge                                   | n von AT2863    | 376:        |               |              |  |  |
| Bestell-Nr.:                                  | Artikel-Nr.:    | Stückzahl:  | Bestelldatum: | Lieferdatum: |  |  |
| 20304076                                      | 68000055-1      | ~ 3         | 08.01.2014    | 14.01.2014   |  |  |
| 28760076                                      | 072000105-1     | ~ 2         | 08.01.2014    | 14.01.2014   |  |  |
| *                                             |                 | ~ 1         |               |              |  |  |
|                                               |                 |             |               |              |  |  |
|                                               |                 |             |               |              |  |  |
| Datensatz: 14 4 1                             |                 | Kein Filter | uchen         |              |  |  |

#### Anmerkungen:

- 1. Das Unterformular besteht aus den zwei Teilen *Formularkopf* und *Detailbereich*. Im Formularkopf sind die Bezeichnungsfelder *Bestell-Nr.:* bis *Lieferdatum:* untergebracht. Im Detailbereich die dazugehörigen Felder aus der Tabelle **Bestellungen**. Als Eigenschaft muss für das gesamte Formular im Register **Format** bei **Standardansicht** der Eintrag **Endlosformular** gewählt werden. Beim Register **Daten** muss für **Datensatzquelle** der Eintrag **Bestellungen** gewählt werden.
- 2. Das Hauptformular enthält nur den Detailbereich. Datensatzquelle Kundenliste.
- 3. Bei der Erstellung des Kombinationsfelds für die Kundennummer (im Hauptformular) sollte auf alle Fälle der Steuerelement-Assistent eingeschaltet sein. Nach der Erstellung des Kombinationsfelds wird der dazugehörige Assistent gestartet. Im ersten Schritt müssen Sie die Option Ein Datensatz im Formular, basierend auf dem im Kombinationsfeld gewählten Wert suchen auswählen. Bei dieser Option ist gewährleistet, dass bei der späteren Auswahl der Kundennummer auch die zugehörigen Kundendaten angezeigt werden.
- 4. Legen Sie für das Kombinationsfeld (Kunden-Nr) noch zusätzlich im Register **Daten** bei **Nur** Listeneinträge den Wert Ja fest.

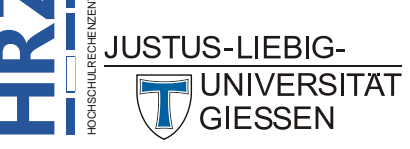

### **Anhang D**

Computerland Inh. Thomas & Sabine Müller Marburger Straße 173 35396 Gießen

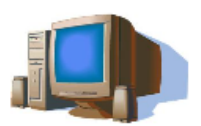

Tel.: 0641 / 43 98 57 Fax: 0641 / 43 98 56 E-Mail: Computerland@aol.com Web: www.computerland.de

Rechnungs-Nr.: 20160218/3612/3427

Herrn Günter Petersen Kalmanstraße 12

22145 Hamburg

Kunden-Nr.: PG342786

18. Februar 2016

#### Rechnung

| Anzahl | Bestell-Nr | Bezeichnung                                                                  | Einzelpr | eis     | Gesamtpreis |
|--------|------------|------------------------------------------------------------------------------|----------|---------|-------------|
| 10     | 58672234   | USB-Stick 4GB<br>Artikel-Nr.: 000039302-4                                    | 1        | 5,13€   | 151,30€     |
| 1      | 75748364   | LG L1953HM, 1280x1024 / Höhenverstellbar / Sound<br>Artikel-Nr.: 000024504-0 | 20       | 0,84€   | 200,84€     |
| 2      | 81233811   | 300GB Samsung HD300L, 7200rpm / 8MB<br>Artikel-Nr.: 610000051-9              | 5        | 4,62 €  | 109,24€     |
| 1      | 81294517   | Canon CanoScan LiDE 90<br>Artikel-Nr.: 760000104-1                           | 6        | 3,87€   | 63,87€      |
|        |            |                                                                              |          | Summe:  | 525,25€     |
|        |            |                                                                              |          | MwSt:   | 99,80€      |
|        |            |                                                                              | -        | Gesamt: | 625,05€     |

Den Gesamtbetrag in Höhe von 625,05 € überweisen Sie bitte bis zum 17. März 2016 auf die unten angegebene Kontonummer. Wenn die Überweisung bis zum 3. März 2016 auf unserer Bank eingegangen ist, gewähren wir Ihnen ein Skonto von 2%.

Unterschrift

Sparkasse Gießen - IBAN: DE94513500250007391874 - BIC: SKGIDE5FXXX Bitte bei Rückfragen immer die Rechnungsnummer mit angeben

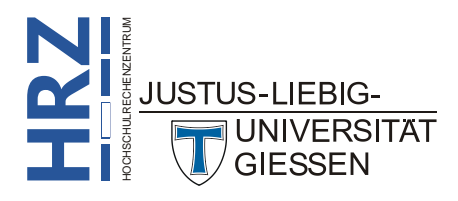

| ==             | Bestellformular                                                                                                    |                                                      |                             |  |  |  |  |  |
|----------------|----------------------------------------------------------------------------------------------------|------------------------------------------------------|-----------------------------|--|--|--|--|--|
|                |                                                                                                    |                                                      |                             |  |  |  |  |  |
|                | ✓ Formularkopf                                                                                                    |                                                      |                             |  |  |  |  |  |
| 1.             |                                                                                                    | Format\$(Datum();"t. mmmm jjjj") & " / " & Format\$( |                             |  |  |  |  |  |
|                | ✓ Detailbereich                                                                                                    |                                                      |                             |  |  |  |  |  |
| -<br>-<br>1    | Bestell-Nr.:                                                                                                    | Bestell-Nr                                           | Bei allen gelb eingefärbten |  |  |  |  |  |
|                | Kunden-Nr.:                                                                                                    | Kunden-Nr 🗸 🗸                                        | Pflichtfelder, wo Sie       |  |  |  |  |  |
| -              | Artikel-Nr.:                                                                                                    | <mark>Artikel-Nr</mark> ~                            | Angaben machen müssen!      |  |  |  |  |  |
| 3              | Stückzahl:                                                                                                    | Stückzahl                                            |                             |  |  |  |  |  |
| 4<br>-<br>-    | Bestelldatum:                                                                                                    | Bestelldatum                                         |                             |  |  |  |  |  |
| 5<br>-<br>-    | Lieferdatum:                                                                                                    | Lieferdatum                                          |                             |  |  |  |  |  |
| 6 - 1 - 7 - 1  | =Wenn(IstNull([Bestell-Nr]);"Bitte geben Sie die Daten für eine neue<br>Bestellung ein!";Wenn(IstNull([Lieferdatum]);"Bitte denken Sie |                                                      |                             |  |  |  |  |  |
| 8. I .<br>9. I | К                                                                                                    | ► H t                                                | *                           |  |  |  |  |  |
|                |                                                                                                    |                                                      |                             |  |  |  |  |  |

Abb. 5: Das Bestellformular in der Entwurfsansicht

|    | • I • I • I • 2 • I • 3 • I • 4 • I • 5 • I • 6 • I • 7 • I • 8 • I • 9 • I • 10 • I • 11 • I • 12 • I • 13 • I • 14 • I • 15 • I • 1 |                                                    |  |  |  |  |  |
|----|----------------------------------------------------------------------------------------------------|----------------------------------------------------|--|--|--|--|--|
| -  | Übereicht über die Bestellungen eines Kundenl                                                                                         |                                                    |  |  |  |  |  |
| E  | Obersi                                                                                                    | cht über die Bestellungen eines Kunden!            |  |  |  |  |  |
| -  |                                                                                                    |                                                    |  |  |  |  |  |
| 2  | Kunden-Nr                                                                                                    | Ungebunden 🗠                                       |  |  |  |  |  |
| -  | Anrede:                                                                                                    | Anred                                              |  |  |  |  |  |
| -  | Nachname:                                                                                                    | Nachname Vorname: Vorname                          |  |  |  |  |  |
| 4  | Straße:                                                                                                    | Straße                                             |  |  |  |  |  |
| 5  | PLZ:                                                                                                    | PLZ Ort: Ort                                       |  |  |  |  |  |
| 6  | Tel-Nr.:                                                                                                    | Tel-nr                                             |  |  |  |  |  |
|    | E-Mail-Adresse:                                                                                                    | E-Mail-Adresse                                     |  |  |  |  |  |
| -  | ="Bestellungen von " & [Kunden-Nr] & ":"                                                                                              |                                                    |  |  |  |  |  |
| 8  |                                                                                                    |                                                    |  |  |  |  |  |
| -  | ······································                                                                                                |                                                    |  |  |  |  |  |
| -  | Formularkopf                                                                                                    |                                                    |  |  |  |  |  |
| 10 | Bestell-Nr.:                                                                                                    | Artikel-Nr.: Stückzahl: Bestelldatum: Lieferdatum: |  |  |  |  |  |
| -  | Oetailbereich                                                                                                    |                                                    |  |  |  |  |  |
| 11 | Bestell-Nr                                                                                                    | Artikel-Nr 🗸 Stückzahl Bestelldatum Lieferdatum    |  |  |  |  |  |
| -  | Formularfuß                                                                                                    |                                                    |  |  |  |  |  |

Abb. 6: Das Hauptformular in der Entwurfsansicht

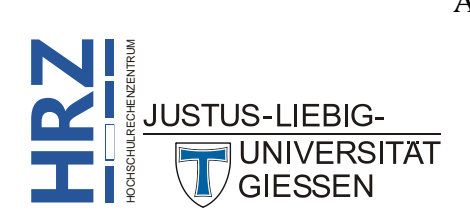

| - | 🗐 Unterformular (Bestelldaten)                                                                                  |              |        |            |               |              |  |
|---|----------------------------------------------------------------------------------------------------|--------------|--------|------------|---------------|--------------|--|
|   | I · I · I · I · 2 · I · 3 · I · 4 · I · 5 · I · 6 · I · 7 · I · 8 · I · 9 · I · 10 · I · 11 · I · 12 · I · 13 · |              |        |            |               |              |  |
|   |                                                                                                    |              |        |            |               |              |  |
| - | Bestell-Nr.:                                                                                                    | Artikel-Nr.: |        | Stückzahl: | Bestelldatum: | Lieferdatum: |  |
|   | ✓ Detailbereich                                                                                                 |              |        |            |               |              |  |
| - | Bestell-Nr                                                                                                    | Artikel-Nr   | $\sim$ | Stückzahl  | Bestelldatum  | Lieferdatum  |  |
|   | Formularfuß                                                                                                    |              |        |            |               | · · · · · ·  |  |

Abb. 7: Das Unterformular in der Entwurfsansicht

| F                                     | Rechnung                                                                                                    |
|---------------------------------------|----------------------------------------------------------------------------------------------------|
|                                       |                                                                                                    |
| · · · · · · · · · · · · · · · · · · · | ✓ Berichtskopf          Computerland       Tel.: 0641 / 43 98 57         Inh. Thomas & Sabine Müller       Fax: 0641 / 43 98 56         Marburger Straße 173       E-Mail: Computerland@aol.com         35396 Gießen       Web: www.computerland.de                      |
| 3 - 1 - 4<br>4 - 1 - 5                | Anrede [Kunden-Nr.: " & [Kunden-Nr]<br>=[Vorname] & " " & [Nachname] [);"nnhh") & "/" & Teil\$([Kunden-Nr];3;4)<br>Straße                                                                                                    |
| 6                                     | =[PLZ] & " " & [Ort] =Datum()                                                                                                    |
| 7                                     | De charana                                                                                                    |
| -                                     | Rechnung                                                                                                    |
| ° · · · 9<br>9 · · ·                  | Anzahl Bestell-Nr Bezeichnung Einzelpreis Gesamtpreis                                                                                                    |
| • • •                                 |                                                                                                    |
| -                                     | Sparkasse Gießen - IBAN: DE94513500250007391874 - BIC: SKGIDE5FXXX<br>Bitte bei Rückfragen immer die Rechnungsnummer mit angeben                                                                                                    |
| Ċ                                     | ✓ Berichtsfuß                                                                                                    |
| · - · 1 · - · 2 · - · 3 ·             | Summe:       ]*[Nettopreis])         MwSt:       =[Nettosumme]         Gesamt:       mme]+[MwSt]                                                                                                    |
| -<br>4<br>-<br>5                      | ="Den Gesamtbetrag in Höhe von " & Format\$([Gesamtsumme];"Währung") & " überweisen Sie<br>bitte bis zum " & Format(Datum()+28;"t. mmmm jjjj") & " auf die unten angegebene<br>Kontonummer. Wenn die Überweisung bis zum " & Format\$(Datum()+14;"t. mmmm jjjj") & " auf |
| -<br>6<br>-<br>7                      | Unterschrift                                                                                                    |

Abb. 8: Der Rechnungsbericht in der Entwurfsansicht

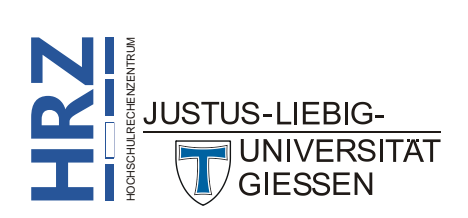

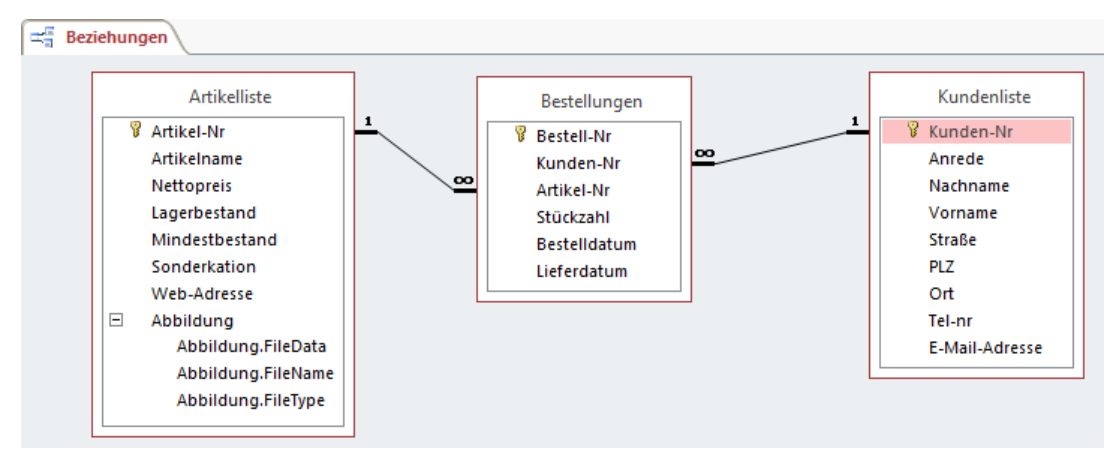

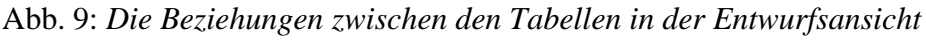

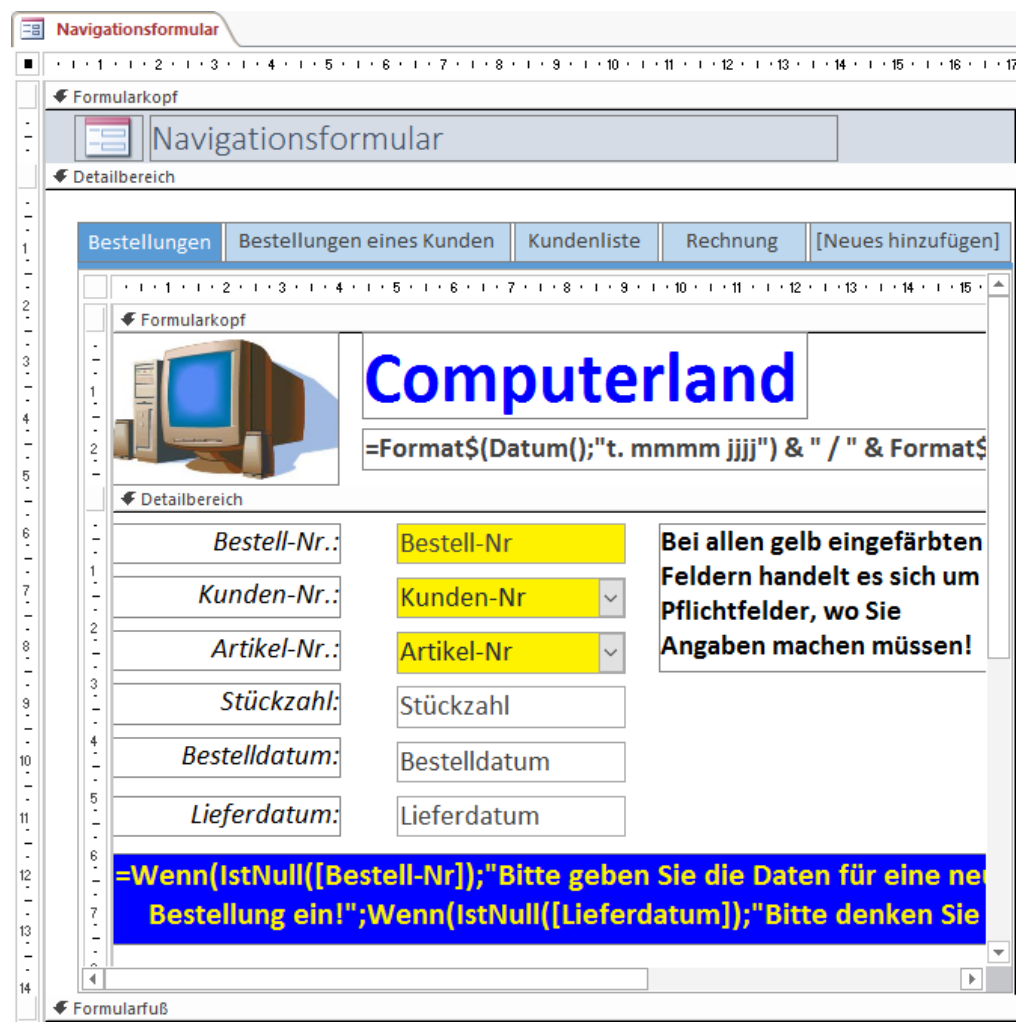

Abb. 10: Das Navigationsformular in der Entwurfsansicht

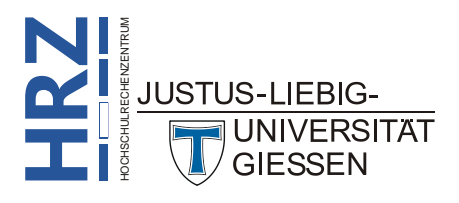